# Autenticación EAP en ACS 5.3 con los Puntos de acceso

### Contenido

Introducción prerrequisitos Requisitos Componentes Utilizados Configurar Configuración con el GUI Defina el servidor de la autenticación Configure ACS Configure el SSID Configuración con el CLI Verificación Troubleshooting estado-máquina del authenticator de la depuración dot11 aaa autenticación de RADIUS de la depuración

# Introducción

Este documento describe una configuración de muestra de un punto de acceso basado en programas del <sup>® del</sup> Cisco IOS para la autenticación del Protocolo de Autenticación Extensible (EAP) de los usuarios de red inalámbrica contra una base de datos alcanzada por un servidor de RADIUS.

El AP puentea los paquetes inalámbricos del cliente en los paquetes atados con alambre destinados al servidor de la autenticación y vice versa. Porque el AP juega esto rol pasivo en EAP, esta configuración se utiliza con virtualmente todos los métodos EAP. Estos métodos incluyen, pero no se limitan a, EAP ligero (SALTO), EAP protegido (PEAP) - versión 2 del protocolo microsoft challenge handshake authentication (MSCHAP), la placa Token PEAP-genérica (GTC), autenticación adaptable de EAP vía el Tunelización seguro (RÁPIDO), Seguridad de la capa del EAP-transporte (TLS), y TLS EAP-hecho un túnel (TTL). Usted debe configurar apropiadamente el servidor de la autenticación para cada uno de estos métodos EAP.

Este documento describe cómo configurar el AP y al servidor de RADIUS, que es Cisco Secure Access Control Server (ACS) 5.3 en esta configuración de muestra.

# Prerrequisitos

### Requisitos

Cisco recomienda que tenga conocimiento sobre estos temas:

- Familiaridad con el GUI del software del Cisco IOS o el comando line interface(cli)
- Familiaridad con los conceptos de autenticación EAP

### **Componentes Utilizados**

La información que contiene este documento se basa en las siguientes versiones de software y hardware.

- Cisco Aironet 3602 Puntos de acceso que funciona con el Cisco IOS Software Release 15.2(2)JB
- Cisco Secure Access Control Server 5.3

Este ejemplo de la configuración asume que hay solamente un VLA N en la red.

La información que contiene este documento se creó a partir de los dispositivos en un ambiente de laboratorio específico. Todos los dispositivos que se utilizan en este documento se pusieron en funcionamiento con una configuración verificada (predeterminada). Si la red está funcionando, asegúrese de haber comprendido el impacto que puede tener cualquier comando.

# Configurar

Este documento utiliza esta configuración para el GUI y el CLI:

- La dirección IP del AP es 10.105.136.11.
- La dirección IP del servidor de RADIUS (el ACS) es 10.106.55.91.

### Configuración con el GUI

#### Defina el servidor de la autenticación

Este procedimiento describe cómo definir el servidor de la autenticación y establecer una relación con él.

- 1. En el GUI AP, navegue a la **Seguridad > al administrador de servidor**.
- 2. En los servidores corporativos seccione, ingrese el IP address del servidor de la autenticación (10.106.55.91) en el campo del servidor.
- 3. Especifique el secreto compartido, el puerto de autenticación, y el puerto de las estadísticas. Usted puede utilizar los puertos 1813, 1814 o 1645, 1646.
- 4. Haga clic **se aplican** para crear la definición y poblar las listas desplegables.

- 5. En la sección de prioridades del servidor del valor por defecto, fije el campo de la prioridad 1 de la autenticación EAP a la dirección IP del servidor (**10.106.55.91**).
- 6. Haga clic en Apply (Aplicar).

| -ili-ili-<br>cisco                                                                                                    | HOME NETWORK ASSOCIATION WERELESS                         | SECURITY SERVICES SOFTWARE EVENT LOD                                                                                                    | 5494                    | Configuration [Eng Legent |
|----------------------------------------------------------------------------------------------------|-----------------------------------------------------------|----------------------------------------------------------------------------------------------------|-------------------------|---------------------------|
| Committee .                                                                                                    |                                                           |                                                                                                    |                         | Intel Const Carter        |
| security                                                                                                    | Corporate Servers                                         |                                                                                                    |                         |                           |
| Admin Access<br>Encryption Manager<br>SSID Manager<br>Server Manager<br>AP Authentication<br>Intrusion Detection<br>Local RADBUS Server<br>Advance Sec_PRy | Current Server Lint<br>FADLUS •<br>10.705 55 97<br>Delete | Server:<br>Shared Secret:<br>Authentication Part septional;<br>Accounting Part septional;<br>Constraints (constraints);<br>Constraints (constraints);<br>Constraints);<br>Constraints (constraints);<br>Constraints;<br>Constraints; | (Hodhame or IP Address) | Apply Concel              |
|                                                                                                    | Default Server Priorities                                 |                                                                                                    |                         |                           |
|                                                                                                    | EAP Authentication                                        | MAC Authentication                                                                                                    | Accounting              |                           |
|                                                                                                    | Priority 1: 10 106 55 91 •                                | Priority 1: < NONE > *                                                                                                    | Priority 1: < NONE > •  |                           |
|                                                                                                    | Priority 2 <none> •</none>                                | Priority 2. < NOVE > •                                                                                                    | Priority 2 < NONE > •   |                           |
|                                                                                                    | Priority 3:  *                                            | Priprity 2: < NONE >                                                                                                    | Priority 3: < NONE > *  |                           |
|                                                                                                    | Admin Authentication (FADR/S)                             | Admin Authentication (UACACS+)                                                                                                    |                         |                           |
|                                                                                                    | Priority 1: < NONE > •                                    | Priority 1: < NONE > *                                                                                                    |                         |                           |
|                                                                                                    | Priority 2 <none> •</none>                                | Priority 2: < NONE > *                                                                                                    |                         |                           |
|                                                                                                    | Priority 3: <none> •</none>                               | Priority 2: < NONE > *                                                                                                    |                         |                           |
|                                                                                                    |                                                           |                                                                                                    |                         | Apply Cancel              |

#### **Configure ACS**

Si usted envía a los usuarios a un servidor de RADIUS externo, el AP necesita ser un cliente del Authentication, Authorization, and Accounting (AAA) para este servidor de RADIUS externo. Este procedimiento describe cómo configurar el ACS.

1. En el GUI seguro de Cisco ACS, **recursos de red del** tecleo. En ACS 5.3, los dispositivos se pueden agrupar por las ubicaciones.

| cisco Cisco Secure                                                                                                    | ACS                                                                                       | assadinin assidi (Primary) Log Out Acout Het                                                                         |
|----------------------------------------------------------------------------------------------------|-------------------------------------------------------------------------------------------|----------------------------------------------------------------------------------------------------|
| My Workspace     Millsome                                                                                                    | Welcome to Cisco Secure Access Control System                                             |                                                                                                    |
| Task Guide     Guick Start     Ivitial System Setup     Policy Setup Setup     Wy Account                                                                                                    | Before You Begin<br>Essential Reading to Get Started<br>ACS Policy Model & Terninology 12 | New in ACS 5     Managing Network Devices Cf     Managing Users & Mertilles Cf     Creating At Marianing Policies Cf |
| Son Network Resources     Son Security Security Secu | Setting Started                                                                           | D Tutorials & Other Resources                                                                                        |

 Cree una ubicación. Bajo grupos de dispositivos de red, haga clic la ubicación. El tecleo crea la nueva ubicación. En el campo de nombre, ingrese un nombre de la ubicación (IOS\_lab). Ingrese una descripción (LABORATORIO IOS) para esta ubicación. Seleccione al general todas las ubicaciones como la ubicación del padre. El tecleo somete para validar.

| <ul> <li>St My Workspace</li> </ul>                         | Report Resources > Network Device Onoups > Location > Edit "Locations IOB_lat" |  |  |  |  |
|-------------------------------------------------------------|--------------------------------------------------------------------------------|--|--|--|--|
| - 🤯 Network Resources                                       | Paulo deux deux                                                                |  |  |  |  |
| <ul> <li>Network Device Orougs</li> <li>Location</li> </ul> | o Name: IOS_bb                                                                 |  |  |  |  |
| Device Type                                                 | Description: IOS LAB                                                           |  |  |  |  |
| Network Devices and AAA Cients<br>Defendt Network Device    | o Parent All Locations Select                                                  |  |  |  |  |
| External Proxy Servers                                      | Required fields                                                                |  |  |  |  |
| Users and Identity Stores                                   |                                                                                |  |  |  |  |

3. Cree a un grupo para el IOS APs. Haga clic el tipo de dispositivo. El tecleo crea para crear a un nuevo grupo. En el campo de nombre, ingrese un nombre del grupo (IOS\_APs). Ingrese una descripción (IOS APs en el LABORATORIO) para este grupo. Seleccione todos los tipos de dispositivo como el padre. El tecleo somete para validar.

| 😚 My Wasapace                   | Network Resources     | Network Device Oroups > Device Type | Edit. 'Device Type Al Device Types IOS_APs' |  |
|---------------------------------|-----------------------|-------------------------------------|---------------------------------------------|--|
| 😝 Network Resources             |                       |                                     |                                             |  |
| Network Device Drougs           | Device Group          | General                             |                                             |  |
| Location                        | Name:                 | IOS_APs                             |                                             |  |
| Device Type                     | Description:          | IOS APs in the LAB                  |                                             |  |
| Network Devices and AAA Clients |                       | Al Device Types                     | Select                                      |  |
| External Proxy Servers          | • = Required fe       | ids                                 |                                             |  |
| 38 Users and identity Stores    | and the second second |                                     |                                             |  |

 Agregue el AP. Haga clic los dispositivos de red y a los clientes AAA. En el campo de nombre, ingrese el nombre de su IOS AP (AP). Ingrese una descripción para ese AP (IOS AP).

Bajo grupos de dispositivos de red, al lado del campo de la ubicación, haga clic **selecto**, controle el cuadro al lado de IOS\_lab, y haga clic la **AUTORIZACIÓN** para validar. Bajo IP address, sea solo IP address se activa sure, y ingresan el IP address de su AP (10.105.136.11).

Bajo opciones de autenticación, controle el **RADIUS**. En el campo **secreto compartido**, ingrese un secreto (**Cisco**). Guarde los otros valores a sus valores por defecto. El tecleo **somete** para validar.

| + 🕤 My Workspace                          | Network Resources > Network | Devices and AAA Clients > Edit "Ish_AP" |        |                        |  |
|-------------------------------------------|-----------------------------|-----------------------------------------|--------|------------------------|--|
| + 😝 Network Resources                     |                             |                                         |        |                        |  |
| <ul> <li>Network Device Groups</li> </ul> | o Name: 🐟 AP                |                                         |        |                        |  |
| Location                                  | Description 108 AP          |                                         |        |                        |  |
| Device Type                               | Network Device Groups       |                                         |        |                        |  |
| Party & Network Desize                    | Location                    | Al Locations IOS_lab                    | Select |                        |  |
| External Proxy Servers                    | Device Type                 | All Device Types KOS_APs                | Select |                        |  |
| + 🐉 Users and Identity Stores             |                             |                                         |        |                        |  |
| + Qu Policy Elements                      | IP Address                  |                                         | Au     | Authentication Options |  |
| + C Access Policies                       | Single IP Address           | IP Range(s) By Mask                     |        | PAPALIS D              |  |
| Nostoring and Reports                     | O P. 10.105.136.11          |                                         |        |                        |  |
|                                           |                             |                                         |        | Shared Secret Cisco    |  |
| <ul> <li>Share water (0, 1000)</li> </ul> |                             |                                         |        | CsAport 1700           |  |

5. Agregue las credenciales del usuario de red inalámbrica. Navegue a los usuarios y la identidad salva > los grupos de la identidad. El tecleo crea para crear a un nuevo grupo. En el campo de nombre, ingrese un nombre del grupo (EAP\_Users). Ingrese una descripción (usuarios para la Tecnología inalámbrica EAP). El tecleo somete para validar.

| + 🚭 My Workspace                                | Users and identity Stores > identity Groups > Edit. "identityGroup AI Groups EAP_Users" |
|-------------------------------------------------|-----------------------------------------------------------------------------------------|
| <ul> <li>Network Resources</li> </ul>           | - Court                                                                                 |
| <ul> <li>B Users and Identity Stores</li> </ul> | Name EAP_Users                                                                          |
| · Memaliferity Stores                           | Description. Users for EAP wineless                                                     |
| Users                                           | Parent Al Drosps Seect                                                                  |
| + External Identity Stores                      | Required fields                                                                         |

6. Cree a un usuario en este grupo. Haga clic a los usuarios. El tecleo crea para crear a un usuario nuevo. En el campo de nombre, ingrese un username (radio). Asegúrese de que el estatus del usuario esté activado. Ingrese una descripción para el usuario (radio de la prueba). Al lado del campo del grupo de la identidad, haga clic selecto, controle el cuadro al lado de EAP\_Users, y haga clic la AUTORIZACIÓN para validar.

Bajo la información de contraseña, ingrese el **<password>** en la contraseña y confirme los campos de contraseña. Porque este usuario necesita el acceso a la red pero no necesita el acceso a ningún dispositivo de Cisco para la Administración, no hay necesidad de una contraseña del permiso.

| + 😚 Ny Waterpace                                                                                                    | Users and klendby Stores > Internal Identity Stores > Users > Create                                                                                                    |                                                                                                    |
|----------------------------------------------------------------------------------------------------|----------------------------------------------------------------------------------------------------|----------------------------------------------------------------------------------------------------|
| Soft Network Resources     Soft Network Resources     Monthy Orcups     Internal Identity Stores     Units     Hasts                                                                                                    | General General Status Erabled                                                                                                    |                                                                                                    |
| Edemaildently Stores     LDNP     Active Directory     RSA Securit Directory     RSA Securit Directory     RADUS Idently Servers     Conflicate Authorities     Conflicate AuthoriticsIon Profile     Identify Stare Sequences | Password Information     Password Inust         • Contail 4 - 32 characters         • Password Type:         Internal Users         • Password         • Confirm Password         • • • • • • • • • • • • • • • | Enable Password Information<br>Password must<br>• Contain 4 - 33 characters<br>Enable Password<br>Confirm Password |
| Policy Elements     Case Profices     Mentoring and Reparts     System Administration                                                                                                    | Change password on rest login     User Information     There are no additional identity attributes defined for user recends     er = Required fields                                                            |                                                                                                    |

- 7. El tecleo somete para validar. El usuario nuevo aparece en la lista, y el ACS está listo ahora.
- 8. Navegue a los elementos de la directiva > a la autorización y a los permisos > a los perfiles del acceso a la red > de la autorización para verificar que conceden el usuario el permiso de acceso. Debe haber un perfil de PermitAccess. Conceden los usuarios que reciben este perfil el acceso a la red.

| <ul> <li>         My Warkspace         </li> </ul>                                                                                    | Policy Elements > Authorization and Permissions > Network Access > Authorization Profiles |                                   |  |  |  |
|----------------------------------------------------------------------------------------------------|-------------------------------------------------------------------------------------------|-----------------------------------|--|--|--|
| Network Resources                                                                                                    | Authorization Profiles                                                                    | Showing 1-2 of 2 50 + per page Ge |  |  |  |
| B Users and klentity Stores                                                                                                    | Fiber Match # 00 V                                                                        |                                   |  |  |  |
| <ul> <li>Pelicy Elements</li> </ul>                                                                                                   | In the December                                                                           |                                   |  |  |  |
| <ul> <li>Session Conditions</li> </ul>                                                                                                | Name A Description                                                                        |                                   |  |  |  |
| Date and Time                                                                                                    | MARTEST Mab WLC test users in Vian 30                                                     |                                   |  |  |  |
| Custom<br>• Network Conditions<br>End Station Filters<br>Device Filters                                                               | Permt Access                                                                              |                                   |  |  |  |
| Device Part Filters<br>Authorization and Permissions<br>• Network Access<br>• Device Administration<br>Shell Profiles<br>Command Sets |                                                                                           |                                   |  |  |  |

 Navegue a las políticas de acceso > a los servicios del acceso > al dispositivo Admin del valor por defecto para examinar la autorización. Asegúrese de que la identidad, la asignación del grupo, y la autorización estén controladas.

| <ul> <li>My Workspace</li> </ul>                                                                                                    | Access Policies > Access Benices > Defaul Device Amin > Edit. "Default Device Admin"              |
|----------------------------------------------------------------------------------------------------|---------------------------------------------------------------------------------------------------|
| + 🎲 Notwork Resources                                                                                                    |                                                                                                   |
| B Users and Identity Stores                                                                                                    | General Allower Protocols                                                                         |
| Policy Elements                                                                                                    | Name: Default Device Admin                                                                        |
| 🔹 🛼 Access Policies                                                                                                    | Descriptor: Default Device Administration Access Benvice                                          |
| Access Services     El Service Selection Failes     O Secul Device Anno     Idently     Authenzation     O Default Network Access     Idently | Service Type: Device Administration * Policy Structure  V Identity  Change Mapping  Authorization |

10. Haga clic los **protocolos permitidos** tabulación, seleccione los cuadros para los métodos EAP requeridos, y el tecleo **somete** para validar.

| • 🚭 Ny Watispace                                                                                            | Access Policies > Access Benices > Cetault Device Admin > Edit "Default Device Admin"        |
|----------------------------------------------------------------------------------------------------|----------------------------------------------------------------------------------------------|
| + 😓 Network Resources                                                                                       | General Allowed Protocols                                                                    |
| <ul> <li>B Users and Identity Stores</li> <li>Policy Elements</li> </ul>                                    | Process Hist Laokap Authentisation Protocole                                                 |
| Access Policies     Access Services     Bervice Selection Rules                                             | Alow PAPINSCI      Z Alow CHAP                                                               |
|                                                                                                    | <ul> <li>         ■ Alaw MS-CHAPv1      </li> <li>         ■ Alaw MS-CHAPv2      </li> </ul> |
| Authorization     Authorization     Authorization     Max User Session Policy     Max Session User Settings | Z Alaw EAP-MD6     Z Alaw EAP-TLS                                                            |
| Max Session Group Settings                                                                                  |                                                                                              |
|                                                                                                    | PEAP Inter Methods  Allow EAP-NLS  Allow EAP-MS-CHAPv2                                       |

#### Configure el SSID

Este procedimiento describe cómo configurar el Service Set Identifier (SSID) en el AP.

1. En el GUI seguro de Cisco ACS, navegue a la **Seguridad** > al **administrador SSID**. Haga clic **nuevo**, ingrese el nombre SSID (**radio**), active ambas interfaces radio, y el tecleo **se aplica**.

| cisco               | HOME RETWORK SECONTION WIRELESS SECURITY SERVICES | SOLLWARE EVENTION |                                                                     | Saga Catfiguration   Eng   Lagout   Editedi |
|---------------------|---------------------------------------------------|-------------------|---------------------------------------------------------------------|---------------------------------------------|
| Security            | Hutsane ap                                        |                   |                                                                     | ap optime is 3 days, 4 hours, 47 minutes    |
| Encryption Manager  | Scourty: Global SSID Manager                      |                   |                                                                     |                                             |
| SSID Maxager        | SSID Properties                                   |                   |                                                                     | #                                           |
| Server Manager      | Current SSID List                                 |                   |                                                                     |                                             |
| Intrusion Detection | < NEW > A                                         | SSD:              | atius                                                               |                                             |
| Local RADIUS Server | tedias                                            | VLAN              | KNONE S . Define VLANK                                              |                                             |
| Advance Security    |                                                   |                   | Dathap 1:                                                           |                                             |
|                     | *                                                 |                   | Backup 2:                                                           |                                             |
|                     |                                                   |                   | Backup 2                                                            |                                             |
|                     |                                                   | Band-Select:      | C Band Select                                                       |                                             |
|                     |                                                   | Interface:        | ☑ Radis0-802 11M <sup>2,40Hz</sup> ☑ Radis1-002 11M <sup>43Pb</sup> |                                             |
|                     |                                                   | Network ID:       | (0-4096)                                                            |                                             |

2. Navegue al **encargado de la Seguridad** > del **cifrado**, **AES** selecto **CCMP** como la cifra, y haga clic Aplicar-todo para aplicar este cifrado en ambas radios.

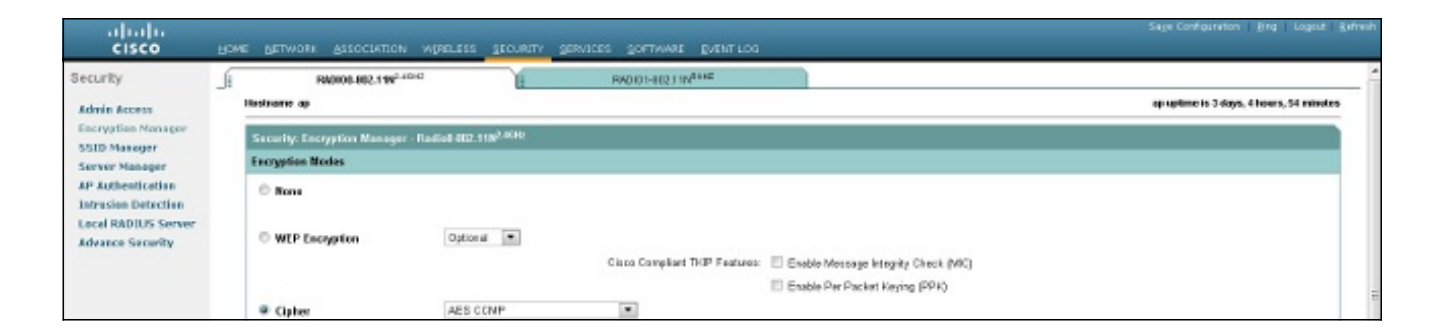

3. Navegue a la **Seguridad** > al **administrador SSID**, y seleccione el **radio** SSID. En la autenticación de cliente las configuraciones seccionan, controlan la **autenticación abierta**, selecta **con EAP de la** lista desplegable, y de la **red EAP del** control.

En el cliente la sección de administración de claves autenticada, **obligatorio** selecto de la lista desplegable de la administración de claves, controla el **permiso WPA**, y selecciona **WPAv2 de la** lista desplegable. Haga clic en Apply (Aplicar).

| cisco                                                                                                    | Howe Betwork Resocration wirelies Becalety                                                                                                    | SERVICES SOFTWARE EVENTION                                           |                                                                                                    | Sage Configuration   Bing   Logout   Befreih |
|----------------------------------------------------------------------------------------------------|----------------------------------------------------------------------------------------------------|----------------------------------------------------------------------|----------------------------------------------------------------------------------------------------|----------------------------------------------|
| Security                                                                                                    | Client Aufourtication Satings                                                                                                    |                                                                      |                                                                                                    |                                              |
| Admin Access<br>Encryption Manager<br>SSID Manager<br>Server Manager<br>AP Authentication<br>Intrasien Detection | Methods Accepted:<br>Coper Astheritication<br>Shared Astheritication:<br>Itaiwook EAP:                                                                                                    | <pre>&gt;&gt;hEAP <no addition=""> <no addition=""> </no></no></pre> | ×                                                                                                    |                                              |
| Local RADIUS Server<br>Advance Security                                                                          | Server Priorities:<br>EAP Authentication Servers<br>Use Outwarks <u>Extine Defaultion</u><br>Containing<br>Priority 1: < <u>NONE &gt; </u><br>Priority 2: < <u>NONE &gt; </u><br>Priority 3: < <u>NONE &gt; </u> |                                                                      | IIAC Authentication Servers<br>Use Datases<br>Determine<br>Priority 1 < <u>NONE&gt;</u><br>Priority 2 < <u>NONE&gt;</u><br>Priority 3 < <u>NONE&gt;</u> |                                              |
|                                                                                                    | Client Authenticated Key Management                                                                                                    |                                                                      |                                                                                                    |                                              |
|                                                                                                    | Key Management:                                                                                                    | Navistory 💌                                                          | CCHM                                                                                                    | 1                                            |

4. Para difundir este SSID en ambas radios, encuentre la sección de las configuraciones del modo de invitado/de la infraestructura SSID en la misma página. Para ambas radios, fije el modo del faro para escoger BSSID, y para seleccionar el nombre SSID (radio) de la lista desplegable del solo modo de invitado SSID del conjunto. Haga clic en Apply (Aplicar).

| Redio0.882.11N <sup>2.4CH2</sup> : |                                                                     |              |
|------------------------------------|---------------------------------------------------------------------|--------------|
| Set Beacon Mode:                   | Single 8550 Set Single Guest Mode SSID Indus                        |              |
|                                    | O Multiple BSSID                                                    |              |
| Set Infrastructure SSID            | NONE > Force Infrastructure Devices to associate only to this SSID  |              |
| Redio1.802.11N <sup>5GRz</sup> :   |                                                                     |              |
| Set Beacon Mode:                   | Single BSSD Set Single Guest Mode SSD. Indius                       |              |
|                                    | © Multiple BSSID                                                    |              |
| Set Infrastructure SSD             | NONE >  Force Infrastructure Devices to associate only to this SSID |              |
|                                    |                                                                     | Apply Cancel |

5. Navegue a la **red** > al **interfaz de red** > a **Radio0-802.11n 2G.Hz** > las **configuraciones** > **permiso** para activar ambas interfaces radio.

6. Pruebe la Conectividad del cliente.

#### Configuración con el CLI

Notas:

Use la <u>Command Lookup Tool</u> (<u>clientes registrados solamente</u>) para obtener más información sobre los comandos usados en esta sección.

La herramienta de interpretación de información de salida (disponible para clientes registrados únicamente) admite ciertos comandos show. Utilice la herramienta para ver una análisis de información de salida del comando show.

Ésta es la misma configuración hecha dentro del CLI:

```
show run
Building configuration...
Current configuration : 2511 bytes
!
! Last configuration change at 01:17:48 UTC Mon Mar 1 1993
version 15.2
no service pad
service timestamps debug datetime msec
service timestamps log datetime msec
service password-encryption
!
hostname ap
!
1
logging rate-limit console 9
enable secret 5 $1$1u04$jr7DG0DC5KZ6bVaSYUhck0
aaa new-model
!
1
aaa group server radius rad_eap
server 10.106.55.91
!
aaa group server radius rad_mac
1
aaa group server radius rad_acct
1
aaa group server radius rad_admin
1
aaa group server tacacs+ tac_admin
1
aaa group server radius rad_pmip
aaa group server radius dummy
1
aaa authentication login eap_methods group rad_eap
aaa authentication login mac_methods local
aaa authorization exec default local
aaa accounting network acct_methods start-stop group rad_acct
!
!
```

```
1
1
1
aaa session-id common
ip cef
1
ip dhcp pool test
1
1
1
dot11 syslog
1
dot11 ssid radius
  authentication open eap eap_methods
  authentication network-eap eap_methods
  authentication key-management wpa version 2
  guest-mode
!
!
crypto pki token default removal timeout 0
1
!
username Cisco password 7 0802455D0A16
1
1
bridge irb
!
1
1
interface Dot11Radio0
no ip address
 1
 encryption mode ciphers aes-ccm
 !
 ssid radius
 1
 antenna gain 0
 stbc
 station-role root
 bridge-group 1
 bridge-group 1 subscriber-loop-control
 bridge-group 1 spanning-disabled
 bridge-group 1 block-unknown-source
 no bridge-group 1 source-learning
 no bridge-group 1 unicast-flooding
Ţ.
interface Dot11Radio1
 no ip address
 1
 encryption mode ciphers aes-ccm
 !
 ssid radius
 !
 antenna gain 0
 dfs band 3 block
 stbc
 channel dfs
 station-role root
 bridge-group 1
 bridge-group 1 subscriber-loop-control
 bridge-group 1 spanning-disabled
 bridge-group 1 block-unknown-source
 no bridge-group 1 source-learning
 no bridge-group 1 unicast-flooding
```

```
1
interface GigabitEthernet0
no ip address
duplex auto
speed auto
bridge-group 1
bridge-group 1 spanning-disabled
no bridge-group 1 source-learning
1
interface BVI1
ip address 10.105.136.11 255.255.255.128
1
ip default-gateway 10.105.136.1
ip forward-protocol nd
ip http server
no ip http secure-server
ip http help-path http://www.cisco.com/warp/public/779/smbiz/prodconfig/help/eag
ip route 0.0.0.0 0.0.0.0 10.105.136.1
ip radius source-interface BVI1
1
radius-server attribute 32 include-in-access-req format %h
radius-server host 10.106.55.91 key 7 00271A1507545A545C606C
radius-server vsa send accounting
1
bridge 1 route ip
1
1
1
line con 0
line vty 0 4
transport input all
1
end
```

### Verificación

Use esta sección para confirmar que su configuración funciona correctamente.

Conecte al cliente; después de la autenticación satisfactoria, éste es el resumen de la configuración que aparece en el GUI AP:

| cisco                           | HOME METWORK ASSOCIAT                 | non womeness | proven previces portwo | WE EVENTION                   |                | Tage Configuration | on I Dud I Fritton I Bayers |  |
|---------------------------------|---------------------------------------|--------------|------------------------|-------------------------------|----------------|--------------------|-----------------------------|--|
| Home<br>Summary<br>> Easy Setup | Hostname op                           |              |                        |                               |                | **                 | gtime is 1 hour, 21 minutes |  |
|                                 | Association                           |              |                        |                               |                |                    |                             |  |
|                                 | Overts: 1                             | 12           |                        | Instants-structure clients: 0 |                |                    |                             |  |
|                                 | View IC Client IC Industruction class |              |                        |                               |                |                    | Avera                       |  |
|                                 | Factor Rel. 1997 ATM                  |              |                        |                               |                |                    |                             |  |
|                                 | SSDraikes :                           |              |                        |                               |                |                    |                             |  |
|                                 | Device Type                           | Harmo        | # Address              | MACAderes                     | State          | Parent             | VLAN                        |  |
|                                 | unknowth                              | NONE         | 10105136116            | \$1000.7175.218m4             | 6AP-Associated | set                | none                        |  |

Nota: <u>La herramienta de interpretación de información de salida (disponible para clientes</u> registrados únicamente) admite ciertos comandos show. Utilice la herramienta para ver una análisis de información de salida del comando show.

En el CLI, ingrese el comando show dot11 associations para confirmar la configuración:

802.11 Client Stations on Dot11Radio0:

SSID [radius] :

MAC AddressIP addressDeviceNameParentStatef8db.7f75.780410.105.136.116unknown-selfEAP-Assoc

Usted puede también ingresar el **comando show radius server-group all** para visualizar una lista de todos los grupos de servidores configurados del RADIO en el AP.

### Troubleshooting

Este procedimiento describe cómo resolver problemas su configuración.

- 1. En la utilidad o el software del cliente-lado, cree un nuevo perfil o conexión con el mismo o los parámetros similares para asegurarse de que nada se ha corrompido en la configuración del cliente.
- 2. Los problemas del Radiofrecuencia (RF) pueden prevenir la autenticación satisfactoria. Temporalmente autenticación de la neutralización para eliminar esta posibilidad:

Del CLI, ingrese estos comandos:

ningunos eap\_methods abiertos del eap de la autenticaciónningunos eap\_methods de la redeap de la autenticaciónautenticación abierta

Del GUI, en la página del administrador SSID, uncheck la **red-EAP**, controle **abierto**, y fije la lista desplegable a **ninguna adición**.

Si el cliente se asocia con éxito, el RF no contribuye al problema de asociación.

3. Verifique que las contraseñas del secreto compartido estén sincronizadas entre el AP y el servidor de la autenticación. Si no, usted puede ser que reciba este mensaje de error:

Invalid message authenticator in EAP request **Del CLI, controle la línea**:

radius-server host x.x.x.x auth-port x acct-port x key <shared\_secret> Del GUI, en la página del administrador de servidor, entre el secreto compartido de nuevo para el servidor apropiado en el campo del secreto compartido.

La entrada del secreto compartido para el AP en el servidor de RADIUS debe contener la misma contraseña del secreto compartido.

4. Elimine cualquier grupo de usuarios del servidor RADIUS. Los conflictos pueden ocurrir entre los grupos de usuarios definidos por el servidor de RADIUS y los grupos de usuarios en el dominio subyacente. Controle los registros del servidor de RADIUS para los intentos fallidos y para saber si hay las razones de los errores. Nota: Consulte <u>Información Importante sobre Comandos de Debug</u> antes de usar un **comando debug**.

Utilice estos comandos debug para investigar y visualizar las negociaciones entre los dispositivos:

- · ponga a punto la estado-máquina del authenticator dot11 aaa
- ponga a punto la autenticación de RADIUS
- debug aaa authentication

#### ponga a punto la estado-máquina del authenticator dot11 aaa

Este comando visualiza las divisiones importantes (o los estados) de la negociación entre el cliente y el servidor de la autenticación. Éste es un ejemplo de la salida de una autenticación satisfactoria:

```
ap#debug dot11 aaa authenticator state-machine
state machine debugging is on
ap#
*Mar 1 01:38:34.919: dot11_auth_dot1x_send_id_req_to_client: Sending identity
request to f8db.7f75.7804
*Mar 1 01:38:34.919: dot11_auth_dot1x_send_id_req_to_client: Client
f8db.7f75.7804 timer started for 30 seconds
*Mar 1 01:38:35.431: dot11_auth_dot1x_run_rfsm: Executing Action(CLIENT_WAIT,
CLIENT_REPLY) for f8db.7f75.7804
*Mar 1 01:38:35.431: dot11_auth_dot1x_send_response_to_server: Sending client
f8db.7f75.7804 data to server
*Mar 1 01:38:35.431: dot11_auth_dot1x_send_response_to_server: Started timer
server_timeout 60 seconds
*Mar 1 01:38:35.435: dot11_auth_dot1x_run_rfsm: Executing Action(SERVER_WAIT,
SERVER_REPLY) for f8db.7f75.7804
*Mar 1 01:38:35.435: dot11_auth_dot1x_send_response_to_client: Forwarding server
message to client f8db.7f75.7804
*Mar 1 01:38:35.435: dot11 auth dot1x send response to client: Started timer
client_timeout 30 seconds
*Mar 1 01:38:35.443: dot11_auth_dot1x_run_rfsm: Executing Action(CLIENT_WAIT,
CLIENT_REPLY) for f8db.7f75.7804
*Mar 1 01:38:35.443: dot11_auth_dot1x_send_response_to_server: Sending client
f8db.7f75.7804 data to server
*Mar 1 01:38:35.443: dot11_auth_dot1x_send_response_to_server: Started timer
server_timeout 60 seconds
*Mar 1 01:38:35.447: dot11_auth_dot1x_run_rfsm: Executing Action(SERVER_WAIT,
SERVER_REPLY) for f8db.7f75.7804
*Mar 1 01:38:35.447: dot11_auth_dot1x_send_response_to_client: Forwarding server
message to client f8db.7f75.7804
*Mar 1 01:38:35.447: dot11_auth_dot1x_send_response_to_client: Started timer
client_timeout 30 seconds
-----Lines Omitted for simplicity-----
*Mar 1 01:38:36.663: dot11_auth_dot1x_run_rfsm: Executing Action(SERVER_WAIT,
SERVER_REPLY) for f8db.7f75.7804
*Mar 1 01:38:36.663: dot11_auth_dot1x_send_response_to_client: Forwarding server
message to client f8db.7f75.7804
*Mar 1 01:38:36.663: dot11_auth_dot1x_send_response_to_client: Started timer
client_timeout 30 seconds
*Mar 1 01:38:36.667: dot11_auth_dot1x_run_rfsm: Executing Action(CLIENT_WAIT,
CLIENT_REPLY) for f8db.7f75.7804
*Mar 1 01:38:36.667: dot11_auth_dot1x_send_response_to_server: Sending client
f8db.7f75.7804 data to server
*Mar 1 01:38:36.667: dot11_auth_dot1x_send_response_to_server: Started timer
```

server\_timeout 60 seconds
\*Mar 1 01:38:36.671: dot11\_auth\_dot1x\_run\_rfsm: Executing Action(SERVER\_WAIT,
SERVER\_PASS) for f8db.7f75.7804
\*Mar 1 01:38:36.671: dot11\_auth\_dot1x\_send\_response\_to\_client: Forwarding server
message to client f8db.7f75.7804
\*Mar 1 01:38:36.671: dot11\_auth\_dot1x\_send\_response\_to\_client: Started timer
client\_timeout 30 seconds
\*Mar 1 01:38:36.719: %DOT11-6-ASSOC: Interface Dot11Radio0, Station
f8db.7f75.7804 Associated KEY\_MGMT[WPAv2]

#### autenticación de RADIUS de la depuración

Este comando visualiza las negociaciones RADIUS entre el servidor y el cliente, que son puenteadas por el AP. Éste es un ejemplo de la salida de una autenticación satisfactoria:

ap#debug radius authentication

\*Mar 1 01:50:50.635: RADIUS/ENCODE(000001F6):Orig. component type = DOT11 \*Mar 1 01:50:50.635: RADIUS: AAA Unsupported Attr: ssid [347] 6 \*Mar 1 01:50:50.635: RADIUS: 72 61 64 69 [ radi] \*Mar 1 01:50:50.635: RADIUS: AAA Unsupported Attr: service-type [345] 4 1 \*Mar 1 01:50:50.635: RADIUS: AAA Unsupported Attr: interface [222] 3 \*Mar 1 01:50:50.635: RADIUS: 32 [ 2] \*Mar 1 01:50:50.635: RADIUS(000001F6): Config NAS IP: 10.105.136.11 \*Mar 1 01:50:50.635: RADIUS(000001F6): Config NAS IPv6: \*Mar 1 01:50:50.635: RADIUS/ENCODE(000001F6): acct\_session\_id: 491 1 01:50:50.635: RADIUS(000001F6): Config NAS IP: 10.105.136.11 \*Mar \*Mar 1 01:50:50.635: RADIUS(000001F6): sending \*Mar 1 01:50:50.635: RADIUS(000001F6): Send Access-Request to 10.106.55.91:1645 id 1645/73, len 140 \*Mar 1 01:50:50.635: RADIUS: authenticator OF 74 18 0E F3 08 ED 51 -8B EA F7 31 AC C9 CA 6B \*Mar 1 01:50:50.635: RADIUS: User-Name [1] 8 "radius" \*Mar 1 01:50:50.635: RADIUS: Framed-MTU [12] 6 1400 1 01:50:50.635: RADIUS: Called-Station-Id [30] 26 "1C-E6-C7-E1-D8-90: \*Mar radius" \*Mar 1 01:50:50.635: RADIUS: Calling-Station-Id [31] 16 "f8db.7f75.7804" \*Mar 1 01:50:50.635: RADIUS: Service-Type [6] 6 Login [1] \*Mar 1 01:50:50.635: RADIUS: Message-Authenticato[80] 18 \*Mar 1 01:50:50.635: RADIUS: E3 E1 50 F8 2B 22 26 84 C1 F1 76 28 79 70 5F 78 [ P+"&v(yp\_x] \*Mar 1 01:50:50.635: RADIUS: EAP-Message [79] 13 1 01:50:50.635: RADIUS: 02 01 00 0B 01 72 61 64 69 75 73 \*Mar [ radius] \*Mar 1 01:50:50.635: RADIUS: NAS-Port-Type [61] 6 802.11 wireless [19] \*Mar 1 01:50:50.635: RADIUS: NAS-Port [5] 6 282 \*Mar 1 01:50:50.635: RADIUS: NAS-Port-Id [87] 5 "282" \*Mar 1 01:50:50.635: RADIUS: NAS-IP-Address [4] 6 10.105.136.11 \*Mar 1 01:50:50.635: RADIUS: Nas-Identifier [32] 4 "ap" \*Mar 1 01:50:50.635: RADIUS(000001F6): Sending a IPv4 Radius Packet \*Mar 1 01:50:50.635: RADIUS(000001F6): Started 5 sec timeout \*Mar 1 01:50:50.639: RADIUS: Received from id 1645/73 10.106.55.91:1645, Access -Challenge, len 94 \*Mar 1 01:50:50.639: RADIUS: authenticator 5E A4 A7 B9 01 CC F4 20 -2E DO 2A 1A A4 58 05 9E \*Mar 1 01:50:50.639: RADIUS: State [24] 32 \*Mar 1 01:50:50.639: RADIUS: 32 37 53 65 73 73 69 6F 6E 49 44 3D 61 63 73 35 [27SessionID=acs5] \*Mar 1 01:50:50.639: RADIUS: 31 2F 31 36 35 34 38 39 35 31 31 2F 39 3B [ 1 /165489511/9;]

\*Mar 1 01:50:50.639: RADIUS: EAP-Message [79] 24 \*Mar 1 01:50:50.639: RADIUS: 01 DC 00 16 11 01 00 08 00 CB 2A 0A 74 B3 77 AF 72 61 64 69 75 73 [ \*twradius] \*Mar 1 01:50:50.639: RADIUS: Message-Authenticato[80] 18 \*Mar 1 01:50:50.643: RADIUS: CC 44 D5 FE FC 86 BC 2D B0 89 61 69 4F 34 D1 FF [ D-ai04] \*Mar 1 01:50:50.643: RADIUS(000001F6): Received from id 1645/73 1 01:50:50.643: RADIUS/DECODE: EAP-Message fragments, 22, total 22 bytes \*Mar \*Mar 1 01:50:50.647: RADIUS/ENCODE(000001F6):Orig. component type = DOT11 \*Mar 1 01:50:50.647: RADIUS: AAA Unsupported Attr: ssid [347] 6 \*Mar 1 01:50:50.647: RADIUS: 72 61 64 69 [ radi] \*Mar 1 01:50:50.647: RADIUS: AAA Unsupported Attr: service-type [345] 4 1 \*Mar 1 01:50:50.647: RADIUS: AAA Unsupported Attr: interface [222] 3 \*Mar 1 01:50:50.647: RADIUS: 32 [2] \*Mar 1 01:50:50.647: RADIUS(000001F6): Config NAS IP: 10.105.136.11 \*Mar 1 01:50:50.647: RADIUS(000001F6): Config NAS IPv6: \*Mar 1 01:50:50.647: RADIUS/ENCODE(000001F6): acct\_session\_id: 491 \*Mar 1 01:50:50.647: RADIUS(000001F6): Config NAS IP: 10.105.136.11 \*Mar 1 01:50:50.647: RADIUS(000001F6): sending \*Mar 1 01:50:50.647: RADIUS(000001F6): Send Access-Request to 10.106.55.91:1645 id 1645/74, len 167 \*Mar 1 01:50:50.647: RADIUS: authenticator C6 54 54 B8 58 7E ED 60 - F8 E0 2E 05 B0 87 3B 76 \*Mar 1 01:50:50.647: RADIUS: User-Name [1] 8 "radius" \*Mar 1 01:50:50.647: RADIUS: Framed-MTU [12] 6 1400 \*Mar 1 01:50:50.647: RADIUS: Called-Station-Id [30] 26 "1C-E6-C7-E1-D8-90: radius" \*Mar 1 01:50:50.647: RADIUS: Calling-Station-Id [31] 16 "f8db.7f75.7804" \*Mar 1 01:50:50.647: RADIUS: Service-Type [6] 6 Login [1] \*Mar 1 01:50:50.647: RADIUS: Message-Authenticato[80] 18 \*Mar 1 01:50:50.647: RADIUS: FE 15 7B DB 49 FE 27 C5 BC E2 FE 83 B9 25 8C 1F [ {I'?] \*Mar 1 01:50:50.647: RADIUS: EAP-Message [79] 8 \*Mar 1 01:50:50.647: RADIUS: 02 DC 00 06 03 19 \*Mar 1 01:50:50.647: RADIUS: NAS-Port-Type [61] 6 802.11 wireless [19] \*Mar 1 01:50:50.647: RADIUS: NAS-Port [5] 6 282 \*Mar 1 01:50:50.647: RADIUS: NAS-Port-Id [87] 5 "282" \*Mar 1 01:50:50.647: RADIUS: State [24] 32 \*Mar 1 01:50:50.647: RADIUS: 32 37 53 65 73 73 69 6F 6E 49 44 3D 61 63 73 35 [27SessionID=acs5] \*Mar 1 01:50:50.647: RADIUS: 31 2F 31 36 35 34 38 39 35 31 31 2F 39 3B [ 1 /165489511/9;] \*Mar 1 01:50:50.647: RADIUS: NAS-IP-Address [4] 6 10.105.136.11 \*Mar 1 01:50:50.647: RADIUS: Nas-Identifier "ap" [32] 4 \*Mar 1 01:50:50.647: RADIUS(000001F6): Sending a IPv4 Radius Packet \*Mar 1 01:50:50.647: RADIUS(000001F6): Started 5 sec timeout \*Mar 1 01:50:50.647: RADIUS: Received from id 1645/74 10.106.55.91:1645, Access -Challenge, len 78 \*Mar 1 01:50:50.647: RADIUS: authenticator 0E 81 99 9E EE 39 50 FB - 6E 6D 93 8C 8E 29 94 EC \*Mar 1 01:50:50.647: RADIUS: State [24] 32 \*Mar 1 01:50:50.651: RADIUS: 32 37 53 65 73 73 69 6F 6E 49 44 3D 61 63 73 35 [27SessionID=acs5] \*Mar 1 01:50:50.651: RADIUS: 31 2F 31 36 35 34 38 39 35 31 31 2F 39 3B [ 1 /165489511/9;] \*Mar 1 01:50:50.651: RADIUS: EAP-Message [79] 8 \*Mar 1 01:50:50.651: RADIUS: 01 DD 00 06 19 21 [ !] \*Mar 1 01:50:50.651: RADIUS: Message-Authenticato[80] 18 \*Mar 1 01:50:50.651: RADIUS: A8 54 00 89 1F 2A 01 52 FE FA D2 58 2F E5 F2 86 [ T\*RX/] \*Mar 1 01:50:50.651: RADIUS(000001F6): Received from id 1645/74

\*Mar 1 01:50:50.651: RADIUS/DECODE: EAP-Message fragments, 6, total 6 bytes \*Mar 1 01:50:50.655: RADIUS/ENCODE(000001F6):Orig. component type = DOT11 \*Mar 1 01:50:50.655: RADIUS: AAA Unsupported Attr: ssid [347] 6 \*Mar 1 01:50:50.655: RADIUS: 72 61 64 69 [ radi] \*Mar 1 01:50:50.655: RADIUS: AAA Unsupported Attr: service-type [345] 4 1 \*Mar 1 01:50:50.655: RADIUS: AAA Unsupported Attr: interface [222] 3 -----Lines Omitted for simplicity------[ 12^w\$qM{60] 11 \*Mar 1 01:50:51.115: RADIUS: NAS-Port-Type [61] 6 802.11 wireless [19] \*Mar 1 01:50:51.115: RADIUS: NAS-Port [5] 6 2.82 1 01:50:51.115: RADIUS: NAS-Port-Id [87] 5 \*Mar "282" \*Mar 1 01:50:51.115: RADIUS: State [24] 32 \*Mar 1 01:50:51.115: RADIUS: 32 37 53 65 73 73 69 6F 6E 49 44 3D 61 63 73 35 [27SessionID=acs5] \*Mar 1 01:50:51.115: RADIUS: 31 2F 31 36 35 34 38 39 35 31 31 2F 39 3B [ 1 /165489511/9;1 \*Mar 1 01:50:51.115: RADIUS: NAS-IP-Address [4] 6 10.105.136.11 1 01:50:51.115: RADIUS: Nas-Identifier [32] 4 \*Mar "ap" \*Mar 1 01:50:51.115: RADIUS(000001F6): Sending a IPv4 Radius Packet \*Mar 1 01:50:51.115: RADIUS(000001F6): Started 5 sec timeout \*Mar 1 01:50:51.115: RADIUS: Received from id 1645/80 10.106.55.91:1645, Access -Challenge, len 115 \*Mar 1 01:50:51.115: RADIUS: authenticator 74 CF 0F 34 1F 1B C1 CF -E9 27 79 D5 F8 9C 5C 50 \*Mar 1 01:50:51.467: %DOT11-6-ASSOC: Interface Dot11Radio0, Station f8db.7f75.7804 Associated KEY\_MGMT[WPAv2]

#### debug aaa authentication

Este comando visualiza las Negociaciones AAA para autenticación entre el dispositivo cliente y el servidor de la autenticación.

```
ap#debug aaa authentication
AAA Authentication debugging is on
ap#term mon
ap#
*Mar 1 01:55:52.335: AAA/BIND(000001F9): Bind i/f
*Mar
     1 01:55:52.859: AAA/AUTHEN/PPP (000001F9): Pick method list 'eap_methods'
*Mar 1 01:55:52.867: AAA/AUTHEN/PPP (000001F9): Pick method list 'eap_methods'
*Mar 1 01:55:52.875: AAA/AUTHEN/PPP (000001F9): Pick method list 'eap_methods'
*Mar 1 01:55:52.895: AAA/AUTHEN/PPP (000001F9): Pick method list 'eap_methods'
*Mar 1 01:55:53.219: AAA/AUTHEN/PPP (000001F9): Pick method list 'eap_methods'
*Mar 1 01:55:53.379: AAA/AUTHEN/PPP (000001F9): Pick method list 'eap_methods'
*Mar 1 01:55:53.395: AAA/AUTHEN/PPP (000001F9): Pick method list 'eap_methods'
     1 01:55:53.807: AAA/AUTHEN/PPP (000001F9): Pick method list 'eap_methods'
*Mar
*Mar 1 01:55:53.879: AAA/AUTHEN/PPP (000001F9): Pick method list 'eap_methods'
*Mar 1 01:55:53.939: %DOT11-6-ASSOC: Interface Dot11Radio0, Station
f8db.7f75.7804 Associated KEY_MGMT[WPAv2]
```